# WL18xx TI Bluetooth Stack HDSM Demo App

Return to WL18xx AM335x TI Bluetooth Stack

# Contents

#### **Demo Overview**

Instructions for platform audio routing Running the Bluetooth Code

Demo Application

Headset Profile (HSP) HDSM Client (HDSM\_AG) HDSM Server (HDSM\_HS)

# **Demo Overview**

#### Note: : This instructions can be used to run this demo on the AM335x Platform.

This demo allows users to evaluate TI's WL18xx device by using the <u>AM335x platform (http://www.ti.com/tool/tmdxevm3358)</u>. The Headset profile allows the user to demonstrate the use of Headset profile on embedded device. The Headset profile is used to connect a headset or speakerphone with a mobile device or used to connect a Audio gateway with headset device to provide basic control and voice connections. The Headset profile supports two roles, Headset and Audio Gateway. This document demonstrates how to use both roles of the profile.

It is recommended that the user visits the kit setup <u>Getting Started Guide for AM335x (http://processors.wiki.ti.com/index.php/WL18xx\_AM335x\_TI\_Bluetooth\_Stack)</u> pages before trying the application described on this page.

## Instructions for platform audio routing

The am335x platform can route the Audio to the Microphone and Speakers Jacks on the development board. The audio can be routed only on development boards with the main board version 1.5 or later, Doughter board 1.2. Two audio devices should be added to the platform configuration- AM335xEVM and WILINK8BT. For reconfiguring the platform kernel, the user should download the SDK version 3.14.43 for the AM335x. After downloading the kernel and compilation under the Linux folder: ~/ti-processor-sdk-linux-am335x-evm-01.00.00.03/. For the kernel download and compilation instruction follow the link: TI Linux Kernel Users Guid (http://processors.wiki.ti.com/index.php/Linux\_Kernel\_Users\_Guide) For the BluetopiaPM environment follow the link: Bluetopia PM Build Process (http://processors.wiki.ti.com/index.php/TI\_Bluetooth\_Stack\_for\_WL18xx\_-\_Build\_Process) When the setup is ready go to the kernel folder: ~/ti-processor-sdk-linux-am335x-evm-01.00.00.03/board-support/linux\_3.14.43+gitAUTONIC+875c69b2c3-g875c89b. Then copy the following patch to the kernel folder and type: "git apply 0001-New-Feature-BT-PCM-integration-on-the-AM335x-EVM.PATCH".

hoNote: : Currently all Sitara boards 1.5 and later needs the following patch to route the Audio in HFRM Demo App:

| Description            | Patch<br>type | Support for board | Link to patch                                                                                               |
|------------------------|---------------|-------------------|----------------------------------------------------------------------------------------------------|
| HFP AUdio route in the | Bug fix       | All AM335x        | <pre><patch> (https://gforge.ti.com/gf/download/user/10583/7930/0001-New-Feature-BT-PCM-integ</patch></pre> |
| Sitara Patch           |               | variants          | ration-on-the-AM335x-EVM.PATCH)                                                                             |

#### The patch requires recompiling the zImage:

| make ARCH=arm CROSS_COMPILE=arm-linux-gnueabihf- zImage<br>cp arch/arm/boot/zImage [target-rootfs]/boot/                                                            |          |
|----------------------------------------------------------------------------------------------------|----------|
| After the new configurations done, the devices, AM335xEVM and WILINK8BT, should appear in /proc/asound/ folder on the platform's file system. The BluetopiaPM apply | lication |

PNote: When using a CC256x controller you will need to change the init script in order to enable AVPR. You can use the following command in the AM335x device terminal

| cp -f /lib/firmware/TIInit_6.7.16_avpr_on.bts /lib/firmware/TIInit_6.7.16.bts |  |
|-------------------------------------------------------------------------------|--|
|                                                                               |  |

## **Running the Bluetooth Code**

Once the am335x is initialized on the terminal, follow the instructions; Enter to the Sample Application folder, for this example "cd BluetopiaPM/bin"

| root@am335x-evm:~# cd BluetopiaPM/bin/ |  |
|----------------------------------------|--|
|                                        |  |
| rootwam335X-evm:~/BluetoplaPM/bln#     |  |
|                                        |  |
|                                        |  |
|                                        |  |

# **Demo Application**

This section provides a description of how to use the demo application to connect smart phone over Bluetooth HSP profile, the same for the second smart phone. Bluetooth HSP is a simple Client-Server connection process with one side, the client, operating in the Audio-Gateway role and the other, the server, operating in the Headset role. We will setup the boards one as a Headset server and the second one as Audio gateway Client.

# **Headset Profile (HSP)**

## HDSM Client (HDSM\_AG)

To verify HDSM\_AG client role functionality, first run the "LinuxHDSM\_AG" executable, initialize, and power on the local device if necessary.

Start the Server and the Demo application by typing "./SS1BTPM & ./LinuxHDSM\_AG"

root@am335x-evm:~/BluetopiaPM/bin# ./SS1BTPM & ./LinuxHDSM\_AG [1] 2054

Now the help screen is displayed

| mana uptions: 1) | INITIALIZE                                    | * |
|------------------|-----------------------------------------------|---|
| 2)               | Cleanup                                       | * |
| 3)               | QueryDebugZoneMask                            | * |
| 4)               | SetDebugZoneMask                              | * |
| 5)               | ShutdownService                               | * |
| 6)               | RegisterEventCallback,                        | * |
| 7)               | UnRegisterEventCallback,                      | * |
| 8)               | OuervDevicePower                              | * |
| 91               | SetDevicePower                                | * |
|                  | 0.0uervlocalDeviceProperties                  | * |
| 10               | )SetLocalDeviceName                           | * |
| 12               | )SetLocalClassOfDovise                        | * |
| 12               |                                               |   |
| 13               | SetDiscoverable                               | * |
| 14               | SetConnectable                                | * |
| 15               | )SetPairable                                  | * |
| 16               | )StartDeviceDiscovery                         | * |
| 17               | )StopDeviceDiscovery                          | * |
| 18               | <pre>Description</pre> )QueryRemoteDeviceList | * |
| 19               | )QueryRemoteDeviceProperties                  | * |
| 20               | )AddRemoteDevice                              | * |
| 21               | )DeleteRemoteDevice                           | * |
| 22               | DeleteRemoteDevices                           | * |
| 23               | PairWithRemoteDevice                          | * |
| 24               | )CancelPairWithRemoteDevice                   | * |
| 25               | )UnPairRemoteDevice                           | * |
| 25               | 0uonyPomotoDovicoSonvicos                     | * |
| 20               |                                               |   |
| 27               | RegisterAuthentication                        | * |
| 28               | UnkegisterAuthentication                      | * |
| 29               | )PINCodeResponse                              | * |
| 30               | )PassKeyResponse                              | * |
| 31               | .)UserConfirmationResponse                    | * |
| 32               | )ChangeSimplePairingParameters                | * |
| 33               | )ConnectDevice                                | * |
| 34               | )DisconnectDevice                             | * |
| 35               | )ConnectionRequestResponse                    | * |
| 36               | ManageAudio                                   | * |
| 37               | )SetSneakerGain                               | * |
| 35               | SetMicronhoneGain                             | * |
| 20               | ))QuenyHeadsetSenvices                        | * |
| 33               | ) Change Incoming Connection Flags            | * |
| 40               | ) Diantadiantian                              |   |
| 41               | )kinginuication                               | * |
| 42               | )HDSRegisterEventCallback                     | * |
| 43               | )HDSUnRegisterEventCallback                   | * |
| 44               | )HDSRegisterDataCallback                      | * |
| 45               | )HDSUnRegisterDataCallback                    | * |
| 46               | )EnableBluetoothDebug                         | * |
|                  |                                               |   |

a) Initialize the profile by typing "1 1" or "Initialize 1".
b) Powering up the Bluetooth device by typing "9 1" or "SetDevicePower 1", if the device is already powered up you'll receive an error that the device is already powered up

Headset>Initialize 1
BTPM\_Initialize() Success: 0.
DEVM\_RegisterEventCallback() Success: 5.
Headset>SetDevicePower 1
echo 117 > /sys/class/gpio/gpio117/direction
echo 0 + /sys/class/gpio/gpio117/value
echo 1 > /sys/class/gpio/gpio117/value
echo 1 > /sys/class/gpio/gpio117/value
Echo 0 + /sys/class/gpio/gpio117/value
Echo 1 > /sys/class/gpio/gpio117/value
Echo 1 > /sys/class/gpio/gpio117/value
Echo 1 > /sys/class/gpio/gpio117/value
Echo 1 > /sys/class/gpio/gpio117/value
Echo 1 > /sys/class/gpio/gpio117/value
Echo 1 > /sys/class/gpio/gpio117/value
Echo 1 > /sys/class/gpio/gpio117/value
Echo 1 > /sys/class/gpio/gpio117/value
Echo 1 > /sys/class/gpio/gpio117/value
Echo 1 > /sys/class/gpio/gpio117/value
Echo 1 > /sys/class/gpio/gpio117/value
Echo 1 > /sys/class/gpio/gpio117/value
Echo 1 > /sys/class/gpio/gpio117/value
Echo 1 > /sys/class/gpio/gpio117/value
Echo 1 > /sys/class/gpio/gpio117/value
Echo 1 > /sys/class/gpio/gpio117/value
Echo 1 > /sys/class/gpio/gpio117/value
Echo 2 > /sys/class/gpio/gpio117/value
Echo 1 > /sys/class/gpio/gpio117/value
Echo 2 > /sys/class/gpio/gpio117/value
Echo 1 > /sys/class/gpio/gpio117/value
Echo 1 > /sys/class/gpio/gpio117/value
Echo 2 > /sys/class/gpio/gpio117/value
Echo 2 > /sys/class/gpio/gpio117/value
Echo 2 > /sys/class/gpio/gpio117/value
Echo 2 > /sys/class/gpio/gpio117/value
Echo 2 > /sys/class/gpio/gpio117/value
Echo 2 > /sys/class/gpio/gpio117/value
Echo 2 > /sys/class/gpio/gpio117/value
Echo 2 > /sys/class/gpio/gpio117/value
Echo 2 > /sys/class/gpio/gpio117/value
Echo 2 > /sys/class/gpio/gpio117/value
Echo 2 > /sys/class/gpio/gpio117/value
Echo 2 > /sys/class/gpio/gpio117/value
Echo 2 > /sys/class/gpio/gpio117/value
Echo 2 > /sys/class/gpio/gpio117/value
Echo 2 > /sys/class/gpio/gpio117/value
Echo 2 > /sys/class/gpio/gpio117/value
Echo 2 > /sys/class/gpio/gpio117/value
Echo 2 > /sys/class/gpio/gpio117/value
Echo 2 > /sys/class/gpio/gpio117/value
Echo 2 > /sys/class/gpio/gpio117/value
Echo 2 > /sys/class/gpio/gpio117/value
Echo 2 > /sys/class/gpio/gpio117/spice
Echo 2

# c) Register HDS Event and Data Callbacks.

| Usage: HDSRegisterEventCallback [(0 = Non-Control Callback, 1 = Control Callback)]. |  |
|-------------------------------------------------------------------------------------|--|
|                                                                                     |  |
| Headset>HDSRegisterEventCallback 1                                                  |  |
| HDSM_Register_Event_Callback() Success: 1.<br>Headset>                              |  |
|                                                                                     |  |
| Headset>HDSRegisterDataCallback                                                     |  |
| HDSM_Register_Data_Event_Callback() Success: 2.<br>Headset>                         |  |

### d) Register Authentication

Headset>RegisterAuthentication DEVM\_RegisterAuthentication() Success: 5. Headset>

L.....

e) In order to make connection, we need to check the RFCOMM ID, use QueryRemoteDeviceServices function in order to discover SDP.

-----

| Usage: QueryRemoteDeviceSe                                                                                                    | vices [BD_ADDR] [Force Update] [Bytes to Query (specified if Force is 0)].                                                                                                    |
|----------------------------------------------------------------------------------------------------|----------------------------------------------------------------------------------------------------|
|                                                                                                    |                                                                                                    |
| <pre>leadset&gt;QueryRemoteDeviceS</pre>                                                                                                    | ervices 84DD209C58DD 1                                                                                                    |
| ttompting Quony Romoto Do                                                                                                    | rice 84007200/S900 Ean Services                                                                                                    |
| EVM QueryRemoteDeviceServ                                                                                                    | The apply solution of services.                                                                                                    |
| leadset >                                                                                                    | Juccess, of Total Namber Service System.                                                                                                    |
| Remote Device Properties C                                                                                                    | nanged.                                                                                                    |
| D_ADDR: 84DD209C58D                                                                                                    |                                                                                                    |
| evice Flags: 0x800001CD                                                                                                    |                                                                                                    |
| onnect State: TRUE                                                                                                    |                                                                                                    |
| eadset>                                                                                                    |                                                                                                    |
| leadsets                                                                                                    | Services Status. BN/EDN, SUCCESS.                                                                                                    |
| Remote Device Properties C                                                                                                    | nanzed.                                                                                                    |
| D_ADDR: 84DD209C58D                                                                                                    |                                                                                                    |
| Vevice Flags: 0x800001CD                                                                                                    |                                                                                                    |
| erv. Known : TRUE                                                                                                    |                                                                                                    |
| leadset>                                                                                                    |                                                                                                    |
| emote Device Properties C                                                                                                    | langea.                                                                                                    |
| D_ADDK: 84002090580                                                                                                    |                                                                                                    |
| Connect State: FALSE                                                                                                    |                                                                                                    |
| leadset>                                                                                                    |                                                                                                    |
|                                                                                                    |                                                                                                    |
| Attempting Query Remote De<br>DEVM_QueryRemoteDeviceServ<br>Returned Service Data (813                                                                                                    | ice 84DD209C58DD For Services.<br>ices() Success: 813, Total Number Service Bytes: 813.<br>Bytes):                                                                                                    |
| Attempting Query Remote De<br>DEVM_QueryRemoteDeviceServ<br>Returned Service Data (813                                                                                                    | ice 84DD209C58DD For Services.<br>.ces() Success: 813, Total Number Service Bytes: 813.<br>Bytes)                                                                                                    |
| Attempting Query Remote De<br>DEVM_QueryRemoteDeviceServ<br>Returned Service Data (813<br>                                                                                                    | ice 84DD209C58DD Forvices.<br>.ces() Success: 813, Total Number Service Bytes: 813.<br>Bytes):                                                                                                    |
| Attempting Query Remote De<br>DEVM_QueryRemoteDeviceServ<br>Returned Service Data (813<br>                                                                                                    | ice 84DD209C58DD For Services.<br>.ces() Success: 813, Total Number Service Bytes: 813.<br>Bytes):                                                                                                    |
| Attempting Query Remote De<br>VEVM_QueryRemoteDeviceServ<br>teturned Service Data (813<br>Service Record: 2:<br>Attribute ID 0x8000<br>Type: Unsigned Int<br>Attribute TD 0x0001                                                                                                    | <pre>ice 84DD209C58DD For Services.<br/>.ces() Success: 813, Total Number Service Bytes: 813.<br/>Bytes):<br/>• 0x00010002</pre>                                                                                                    |
| ttempting Query Remote De<br>EVM_QueryRemoteDeviceServ<br>eturned Service Data (813<br>ervice Record: 2:<br>Attribute ID 0x0000<br>Type: Unsigned Int<br>Attribute ID 0x0001<br>Type: Data Element                                                                                                    | <pre>ice 84DD209C58DD For Services.<br/>.ces() Success: 813, Total Number Service Bytes: 813.<br/>Bytes):<br/>e 0x00010002<br/>iequence</pre>                                                                                                    |
| ttempting Query Remote De<br>NEVM_QueryRemoteDeviceServ<br>teturned Service Data (813<br>ervice Record: 2:<br>Attribute ID 0x0000<br>Type: Unsigned Int<br>Attribute ID 0x0001<br>Type: Data Element<br>Type: Data Element<br>Type: Und I6 =                                                                                                    | <pre>ice 84DD209C58DD For Services.<br/>.ces() Success: 813, Total Number Service Bytes: 813.<br/>Bytes):<br/>• 0x00010002<br/>• 0x00010002<br/>• 0x00010002<br/>• 0x00010002</pre>                                                                                                    |
| <pre>kttempting Query Remote De<br/>DEVM_QueryRemoteDeviceServ<br/>keturned Service Data (813<br/>ervice Record: 2:<br/>Attribute ID 0x0000<br/>Type: Unsigned Int<br/>Attribute ID 0x0001<br/>Type: Data Element<br/>Type: UUID_16 =<br/>Type: UUID_16 =</pre>                                                                                                    | <pre>ice 84DD209C58DD For Services.<br/>.ces() Success: 813, Total Number Service Bytes: 813.<br/>Bytes):<br/># 0x00010002<br/>iequence<br/>bx1108<br/>bx1203</pre>                                                                                                    |
| Attempting Query Remote De<br>VEVM_QueryRemoteDeviceServ<br>vieturned Service Data (813<br>                                                                                                    | <pre>ice 84002090C\$80D For Services.<br/>.ces() Success: 813, Total Number Service Bytes: 813.<br/>Bytes):<br/># 0x00010002<br/>sequence<br/>bx1108<br/>bx1203</pre>                                                                                                    |
| <pre>ttempting Query Remote De WEVM_QueryRemoteDeviceServ teturned Service Data (813 evervice Record: 2:     Attribute ID 0x0000     Type: Unsigned Int     Attribute ID 0x0001     Type: Data Element     Type: UUID_16 =     Type: UUID_16 =     Typ</pre>                                                                                                    | <pre>ice 84002090580D For Services.<br/>.ces() Success: 813, Total Number Service Bytes: 813.<br/>Bytes):<br/>e 0x00010002<br/>iequence<br/>bx1108<br/>ix1203<br/>: 0x00000005</pre>                                                                                                    |
| ttempting Query Remote De<br>HEVM_QueryRemoteDeviceServ<br>teturned Service Data (813<br>Hervice Record: 2:<br>Attribute ID 0x0000<br>Type: Unsigned Int<br>Attribute ID 0x0001<br>Type: Data Element<br>Type: UUID_16 =<br>Type: UUID_16<br>Attribute ID 0x0002<br>Type: Unsigned Int<br>Attribute ID 0x0004<br>Type: Unsigned Int<br>Attribute ID 0x0004                                                                                                    | <pre>ice 840D209C58DD For Services.<br/>.ces() Success: 813, Total Number Service Bytes: 813.<br/>Bytes):<br/>@ x000010002<br/>iequence<br/>ix1108<br/>ix1203<br/>@ x00000005<br/>iequence</pre>                                                                                                    |
| ttempting Query Remote De<br>EVM_QueryRemoteDeviceServ<br>eturned Service Data (813<br>ervice Record: 2:<br>Attribute ID 0x0000<br>Type: Unsigned Int<br>Attribute ID 0x0001<br>Type: UUID_16 =<br>Attribute ID 0x0002<br>Type: UUID_16 =<br>Attribute ID 0x0004<br>Type: Data Element<br>Type: Data Element                                                                                                    | <pre>: 0x0002000000 Side Services.<br/>.ces() Success: 813, Total Number Service Bytes: 813.<br/>Bytes):<br/>: 0x00010002<br/>iequence<br/>hx1108<br/>ix1203<br/>: 0x00000005<br/>iequence<br/>ti Sequence<br/>ti Sequence</pre>                                                                                                    |
| ttempting Query Remote De<br>EVM_QueryRemoteDeviceServ<br>eturned Service Data (813<br>Attribute ID 0x0000<br>Type: Unsigned Int<br>Attribute ID 0x0001<br>Type: Data Element<br>Type: UUID_16 =<br>Type: UUID_16 =<br>Attribute ID 0x0002<br>Type: Unsigned Int<br>Attribute ID 0x0004<br>Type: Data Element<br>Type: Data Element<br>Type: Data Element<br>Type: Data Element<br>Type: Data Element<br>Type: UUID 16                                                                                                    | <pre>ic 84002090580D For Services.<br/>(ces () Success: 813, Total Number Service Bytes: 813.<br/>Bytes):<br/>: 0x00010002<br/>Sequence<br/>bx1188<br/>bx1203<br/>: 0x00000005<br/>Sequence<br/>t Sequence<br/>t Sequence<br/>= 0x0100</pre>                                                                                                    |
| ttempting Query Remote De<br>EVM_QueryRemoteDeviceServ<br>eturned Service Data (813<br>ervice Record: 2:<br>Attribute ID 0x0000<br>Type: Unsigned Int<br>Attribute ID 0x0001<br>Type: UUID_16 =<br>Type: UUID_16 =<br>Type: UUID_16 =<br>Attribute ID 0x0002<br>Type: Unsigned Int<br>Attribute ID 0x0002<br>Type: Unsigned Int<br>Attribute ID 0x0002<br>Type: Data Element<br>Type: Data Element<br>Type: Data Element                                                                                                    | <pre>ice &amp;400209C580D For Services.<br/>.ces() Success: 813, Total Number Service Bytes: 813.<br/>Bytes):<br/># 0x00010002<br/># 0x00010002<br/># 0x00000005<br/># 0x00000005<br/># 0x00000005<br/># 0x00000005<br/># 0x0000005<br/># 0x000005<br/># 0x000005<br/># 0x00005<br/># 0x00005<br/># 0x00005<br/># 0x00005<br/># 0x00005<br/># 0x00005<br/># 0x00005<br/># 0x00005<br/># 0x00005<br/># 0x00005<br/># 0x00005<br/># 0x00005<br/># 0x00005<br/># 0x00005<br/># 0x0005<br/># 0x005<br/># 0x005<br/># 0x05</pre>                                                                                                    |
| ttempting Query Remote De<br>EVM_QueryRemoteDeviceServ<br>eturned Service Data (813<br>ervice Record: 2:<br>Attribute ID 0x0000<br>Type: Unsigned Int<br>Attribute ID 0x0001<br>Type: UuID_16 =<br>Type: UUID_16 =<br>Attribute ID 0x0002<br>Type: Unsigned Int<br>Attribute ID 0x0004<br>Type: Data Element<br>Type: Data Element                                                                                                    | <pre>ice 84002090(SBDD For Services.<br/>.ces() Success: 813, Total Number Service Bytes: 813.<br/>Bytes):<br/>@ 0x00010002<br/>iequence<br/>ixi108<br/>Ixi1203<br/>@ 0x00000005<br/>iequence<br/>tt Sequence<br/>et Sequence<br/>= 0x0100<br/>tt Sequence<br/>= 0x0100</pre>                                                                                                    |
| ttempting Query Remote De<br>EVM_QueryRemoteDeviceServ<br>eturned Service Data (813<br>ervice Record: 2:<br>Attribute ID 0x0000<br>Type: Unsigned Int<br>Attribute ID 0x0001<br>Type: DuID_16 =<br>Attribute ID 0x0002<br>Type: UNID_16 =<br>Attribute ID 0x0002<br>Type: Data Element<br>Type: Data Element<br>Type: Data Element<br>Type: Data Element<br>Type: Data Element<br>Type: Data Element<br>Type: Data Element<br>Type: Data Element<br>Type: Data Element<br>Type: Data Element<br>Type: UNID_16<br>Type: UNID_16<br>Type: UNID_16<br>Type: UNID_16                                                                                                    | <pre>ice &amp;400209C580D For Services.<br/>.ces() Success: 813, Total Number Service Bytes: 813.<br/>Bytes):<br/># 0x00010002<br/>Sequence<br/>Nx1108<br/>1x1203<br/># 0x00000005<br/>Sequence<br/>= 0x0100<br/>tt Sequence<br/>= 0x0100<br/>tt Sequence<br/>= 0x0100<br/>tt Sequence<br/>= 0x0100<br/>tt Sequence<br/>= 0x0100</pre>                                                                                                    |
| ttempting Query Remote De<br>EVM_QueryRemoteDeviceServ<br>eturned Service Data (813<br>ervice Record: 2:<br>Attribute ID 0x0000<br>Type: Unsigned Int<br>Attribute ID 0x0001<br>Type: Data Element<br>Type: UUID_16 =<br>Type: UUID_16 =<br>Attribute ID 0x0002<br>Type: Unsigned Int<br>Attribute ID 0x0004<br>Type: Data Element<br>Type: Data Element<br>Type: Data Element<br>Type: Data Element<br>Type: Data Element<br>Type: Data Element<br>Type: Duta Element<br>Type: UUID_16<br>Type: Data Element<br>Type: Duta Element<br>Type: Duta Element<br>Type: Duta Element<br>Type: Duta Element<br>Type: Duta Element<br>Type: UUID_16                                                                                                    | <pre>icle 34002090580D For Services.<br/>(ces() Success: 813, Total Number Service Bytes: 813.<br/>Bytes):<br/>• 0x00010002<br/>iequence<br/>ix1188<br/>bx1203<br/>• 0x00000005<br/>iequence<br/>tt Sequence<br/>= 0x0100<br/>It Sequence<br/>= 0x0100<br/>It Sequence<br/>= 0x0000<br/>It Sequence<br/>= 0x0000</pre>                                                                                                    |
| ttempting Query Remote De<br>EVM_QueryRemoteDeviceServ<br>eturned Service Data (813<br>ervice Record: 2:<br>Attribute ID 0x0000<br>Type: Unsigned Int<br>Attribute ID 0x0001<br>Type: UUID_16 =<br>Type: UUID_16 =<br>Type: UUID_16 =<br>Attribute ID 0x0002<br>Type: Unsigned Int<br>Attribute ID 0x0002<br>Type: Data Element<br>Type: Data Element<br>Type: Data Element<br>Type: Data Element<br>Type: UUID_16<br>Type: Data Element<br>Type: UUID_16<br>Type: Data Element<br>Type: UUID_16<br>Type: Data Element<br>Type: UUID_16<br>Type: Data Element<br>Type: Unsigned I                                                                                                    | <pre>icle 34002030C580D For Services.<br/>.ces() Success: 813, Total Number Service Bytes: 813.<br/>Bytes):<br/># 0x00010002<br/>iequence<br/>bx1108<br/>bx1203<br/># 0x00000005<br/>iequence<br/>tt Sequence<br/>= 0x0100<br/>tt Sequence<br/>= 0x0100<br/>tt Sequence<br/>= 0x0100<br/>tt Sequence<br/>= 0x0003<br/>I Int = 0x02<br/>iequence<br/>t = 0x056F</pre>                                                                                                    |
| ttempting Query Remote De<br>EVM_QueryRemoteDeviceServ<br>eturned Service Data (813<br>ervice Record: 2:<br>Attribute ID 0x0000<br>Type: Unsigned Int<br>Attribute ID 0x0001<br>Type: UuID_16 =<br>Type: UUID_16<br>Type: UUID_16<br>Attribute ID 0x0002<br>Type: Unsigned Int<br>Attribute ID 0x0002<br>Type: Data Element<br>Type: Data Element<br>Type: Data Element<br>Type: UuID_16<br>Type: Data Element<br>Type: UuID_16<br>Type: UuID_16<br>Type: UuID_16<br>Type: UuID_16<br>Type: UuID_16<br>Type: UuID_16<br>Type: UuID_16<br>Type: UuSigned I1<br>Attribute ID 0x0006<br>Type: Data Element<br>Type: Unsigned I1                                                                                                    | <pre>icle 84002090580D For Services.<br/>.ces() Success: 813, Total Number Service Bytes: 813.<br/>Bytes):<br/>= 0x00010002<br/>iequence<br/>kx1108<br/>xk1203<br/>= 0x0000005<br/>iequence<br/>t Sequence<br/>= 0x0100<br/>tt Sequence<br/>= 0x0100<br/>tt Sequence<br/>= 0x0003<br/>i Int = 0x02<br/>iequence<br/>tt = 0x056E<br/>tt = 0x056A</pre>                                                                                                    |
| ttempting Query Remote De<br>EVM_QueryRemoteDeviceServ<br>eturned Service Data (813<br>Type: Unsigned Int<br>Attribute ID 0x0000<br>Type: Unsigned Int<br>Attribute ID 0x0001<br>Type: UUID_16 =<br>Attribute ID 0x0002<br>Type: UUID_16<br>Attribute ID 0x0002<br>Type: Data Element<br>Type: Data Element<br>Type: Data Element<br>Type: UUID_16<br>Type: Data Element<br>Type: UUID_16<br>Type: UDID_16<br>Type: Data Element<br>Type: UUID_16<br>Type: UDID_16<br>Type: UDID_16 Type: UDID_16 Type: UDID_16 Ty | <pre>ice 8402/2005/SB0D For Services.<br/>.ces() Success: 813, Total Number Service Bytes: 813.<br/>Bytes):<br/>* 0x00010002<br/>iequence<br/>kx1108<br/>kx1203<br/>* 0x00000005<br/>iequence<br/>t Sequence<br/>= 0x0100<br/>tt Sequence<br/>= 0x0100<br/>tt Sequence<br/>= 0x0003<br/>i Int = 0x02<br/>iequence<br/>tt = 0x0100<br/>tt sequence<br/>= 0x0003</pre>                                                                                                    |
| ttempting Query Remote De<br>EVM_QueryRemoteDeviceServ<br>eturned Service Data (813<br>ervice Record: 2:<br>Attribute ID 0x0000<br>Type: Unsigned Int<br>Attribute ID 0x0001<br>Type: Data Element<br>Type: UUID_16 =<br>Attribute ID 0x0002<br>Type: Unsigned Int<br>Attribute ID 0x0004<br>Type: Data Element<br>Type: Data Element<br>Type: Data Elemen<br>Type: UUID_16<br>Type: Data Element<br>Type: Data Element<br>Type: Unsigned I<br>Type: Unsigned I<br>Type: Unsigned I<br>Type: Unsigned I<br>Type: Unsigned I<br>Type: Unsigned I<br>Type: Unsigned I<br>Type: Unsigned I                                                                                                    | <pre>ice S4020290CS80D For Services.<br/>ces() Success: 813, Total Number Service Bytes: 813.<br/>Bytes):<br/>• 0x00010002<br/>iequence<br/>xx108<br/>xx108<br/>xx108<br/>xx108<br/>xx108<br/>iequence<br/>it Sequence<br/>= 0x0000005<br/>iequence<br/>= 0x0003<br/>I Int = 0x02<br/>iequence<br/>= 0x0003<br/>I Int = 0x055E<br/>t = 0x005A<br/>iequence<br/>= 0x006A<br/>t = 0x0100<br/> </pre>                                                                                                    |
| ttempting Query Remote De<br>EVM_QueryRemoteDeviceServ<br>eturned Service Data (813<br>                                                                                                    | 111 = 040020905300 For Services.         (ces()) Success: 813, Total Number Service Bytes: 813.         Bytes):         • 0x00010002         • equence         xx1108         xx1203         • 0x0000005         • equence         tsiguence         tsiguence         t Sequence         0x00000005         iequence         t1 Sequence         0x0000         iequence         t Sequence         t Sequence         isodo         i t Sequence         it sequence         it sequence         it sequence         it sequence         it sequence         it sequence         it sequence         it sequence         it = 0x0803         it Int = 0x02         iequence         it = 0x08100         iequence         it = 0x08100         iequence         it = 0x08100         iequence         it = 0x08100                                                                                                    |
| ttempting Query Remote De<br>EVM_QueryRemoteDeviceServ<br>eturned Service Data (813<br>ervice Record: 2:<br>Attribute ID 0x0000<br>Type: Unsigned Int<br>Attribute ID 0x0001<br>Type: UUID_16 =<br>Type: UUID_16 =<br>Attribute ID 0x0002<br>Type: Unsigned Int<br>Attribute ID 0x0004<br>Type: Data Element<br>Type: UUID_16<br>Type: Data Element<br>Type: UUID_16<br>Type: Data Element<br>Type: UUID_16<br>Type: Data Element<br>Type: UUID_16<br>Type: UNSigned I<br>Attribute ID 0x0006<br>Type: Unsigned I<br>Type: Unsigned I<br>Type: Unsigned I<br>Type: Unsigned I<br>Attribute ID 0x0009<br>Type: Data Element<br>Type: Unsigned I<br>Attribute ID 0x0009<br>Type: Data Element<br>Type: Data Element<br>Type: Unsigned I<br>Attribute ID 0x0009                                                                                                    | <pre>in the Machine Machine Services.<br/>(res &amp; 400299CS80D For Services.<br/>)</pre>                                                                                                    |
| ttempting Query Remote De<br>EVM_QueryRemoteDeviceServ<br>eturned Service Data (813<br>ervice Record: 2:<br>Attribute ID 0x0000<br>Type: Unsigned Int<br>Attribute ID 0x0001<br>Type: UUID_16 =<br>Attribute ID 0x0002<br>Type: UUID_16<br>Attribute ID 0x0002<br>Type: Data Element<br>Type: UUID_16<br>Type: Data Element<br>Type: UUID_16<br>Type: Data Element<br>Type: UUID_16<br>Type: UUID_16<br>Type: Data Element<br>Type: Data Element<br>Type: UUID_16                                                                                                    | <pre>incle 3402299C5800 For Services.<br/>.ces() Success: 813, Total Number Service Bytes: 813.<br/>Bytes):<br/>• 0x00010002<br/>iequence<br/>xill88<br/>xil283<br/>• 0x00000005<br/>iequence<br/>t Sequence<br/>= 0x0100<br/>t Sequence<br/>= 0x0003<br/>I Int = 0x02<br/>iequence<br/>t = 0x0003<br/>I Int = 0x055E<br/>t = 0x006A<br/>t = 0x0100<br/>Vit Sequence<br/>= 0x0100<br/>Vit Sequence<br/>= 0x0100<br/>Vit Sequence<br/>t = 0x0100<br/>Vit Sequence<br/>= 0x0100<br/>Vit Sequence<br/>t = 0x0100<br/>Vit Sequence<br/>= 0x1108<br/>Vit Sequence<br/>= 0x1108</pre>                                                                                                    |
| ttempting Query Remote De<br>KEVM_QueryRemoteDeviceServ<br>leturned Service Data (813<br>mervice Record: 2:<br>Attribute ID 0x0000<br>Type: Unsigned Int<br>Attribute ID 0x0001<br>Type: Data Element<br>Type: UUID_16 =<br>Attribute ID 0x0002<br>Type: UUID_16<br>Attribute ID 0x0002<br>Type: Data Element<br>Type: Data Element<br>Type: Data Element<br>Type: Data Element<br>Type: UDID_16<br>Type: Data Element<br>Type: UDID_16<br>Type: Data Element<br>Type: UDID_16<br>Type: UDID_16<br>Type: UDID_16<br>Type: UDID_16<br>Type: Unsigned II<br>Attribute ID 0x0006<br>Type: Unsigned II<br>Attribute ID 0x0009<br>Type: Data Element<br>Type: Unsigned II<br>Attribute ID 0x0009<br>Type: Data Element<br>Type: Unsigned II<br>Attribute ID 0x0009<br>Type: Data Element<br>Type: UDID_16<br>Type: UNSI00                                                                                                    | in key Bolzey CSBD For Services.<br>(ces() Success: 813, Total Number Service Bytes: 813.<br>Bytes):<br>• exe0010002<br>iequence<br>wi108<br>wi203<br>• e 0x0000005<br>iequence<br>t Sequence<br>= e 0x0100<br>Int = 0x022<br>iequence<br>t = swr556E<br>t = swr556E<br>t                                                                                                    |
| <pre>ttempting Query Remote De KEVM_QueryRemoteDeviceServ teturned Service Data (813</pre>                                                                                                    | <pre>ice 8400209C5800 For Services.<br/>ces() Success: 813, Total Number Service Bytes: 813.<br/>Bytes) * 0x00010002 * equence * 10x00000005 * ex00000005 * ex00000005 * equence * 0x0100 * t Sequence * 0x0100 * t Sequence * 0x000 * 1 f = 0x02 * equence * 1 = 0x0555 * t = 0x000 * equence * 1 = 0x0555 * t = 0x000 * equence * t = 0x000 * equence * t = 0x000 * equence * t = 0x000 * equence * t = 0x000 * equence * t = 0x000 * equence * t = 0x000 * equence * t = 0x000 * equence * t = 0x000 * equence * t = 0x000 * equence * t = 0x000 * equence * t = 0x000 * equence * t = 0x000 * equence * t = 0x000 * equence * t Sequence * ex0100 * equence * t Sequence * ex0100 * equence * t Sequence * ex0100 * equence * ex0100 * equence * t Sequence * ex0100 * equence * t Sequence * ex0100 * equence * t Sequence * ex0100 * equence * t Sequence * ex0100 * equence * t Sequence * ex0100 * equence * t Sequence * ex0100 * equence * t Sequence * ex0100 * equence * t Sequence * ex0100 * equence * t Sequence * ex0100 * equence * ex0100 * equence * t Sequence * ex0100 * equence * t Sequence * ex0100 * equence * t Sequence * ex0100 * equence * ex0100 * equence * t Sequence * ex0100 * equence * t Sequence * ex0100 * equence * t Sequence * t Seque</pre>                                                                                                    |
| <pre>kttempting Query Remote De<br/>VEVM_QueryRemoteDeviceServ<br/>leturned Service Data (813<br/></pre>                                                                                                    | <pre>ice 840D209CSB0D For Services.<br/>ces() Success: 813, Total Number Service Bytes: 813.<br/>Bytes)<br/>e 0x00010002<br/>Sequence<br/>Xx108<br/>Xx103<br/>e 0x00000005<br/>Sequence<br/>= 0x0100<br/>It Sequence<br/>= 0x0003<br/>Int = 0x02<br/>Sequence<br/>= 0x0003<br/>Sequence<br/>= 0x0003<br/>Int = 0x02<br/>Sequence<br/>t = 0x003<br/>Sequence<br/>= 0x0004<br/>Sequence<br/>= 0x0005<br/>Sequence<br/>= 0x0005<br/>Sequence<br/>= 0x0003<br/>Sequence<br/>= 0x0003<br/>Sequence<br/>= 0x0003<br/>Sequence<br/>= 0x0004<br/>Sequence<br/>= 0x005<br/>Sequence<br/>= 0x005<br/>Sequence<br/>= 0x0005<br/>Sequence<br/>= 0x0005<br/>Sequence<br/>= 0x005<br/>Sequence<br/>= 0x005<br/>Sequence<br/>= 0x0106<br/>Sequence<br/>= 0x0108<br/>Sequence<br/>= 0x0108<br/>Sequence<br/>Sequence<br/>= 0x0108<br/>Sequence<br/>Sequence<br/>SeqUence<br/>Sequence<br/>Sequence<br/>SeqUence<br/>Seq</pre> |

Note: : The RFCOMM we are searching according to the spec is "UUID\_16 = 0x0003", that means the port id is "Unsigned Int = 0x02"

### f) Connect to the Headset

| age: Connect [BD_ADDR] [Port Number (optional)] [Connection Flags (optional - 0 = No Flags, 1 = Authentication, 2 = Encryption, 3 = Authentication/Encryption)]. |  |
|----------------------------------------------------------------------------------------------------|--|
|                                                                                                    |  |
|                                                                                                    |  |

Headset>ConnectDevice 84DD209C58DD Service Name: Headset. RFCOMM Port Number: 0x02. HDS Profile Version: 0x0102. HDSM\_Connect\_Remote\_Device: Function Successful. Headset> Remote Device Properties Changed. BD\_ADDR: 84DD209C58DD Device Flags: 0x800001CD Connect State: TRUE Headset> Remote Device Properties Changed. BD ADDR: . 84DD209C58DD Device Flags: 0x800001DD Encrypt State: TRUE Headset> hetHDSConnectionStatus, BD\_ADDR: 84DD209C58DD, Type: sctAudioGateway, Status: 0. Headset> hetHDSConnected, BD\_ADDR: 84DD209C58DD, Type: sctAudioGateway. Headset> hetHDSConnected, BD ADDR: 84DD209C58DD, Type: sctAudioGateway. Headset> .

#### g) Sending indications - Ring indication.

| Jsage: RingIndication [BD_ADDR].                       |  |
|--------------------------------------------------------|--|
|                                                        |  |
| Headset>RingIndication 84DD209C58DD                    |  |
| HDSM_Ring_Indication: Function Successful.<br>Headset> |  |

#### At the Head Set side (When using another AM335x as a Head Set device) you will see

hetHDSRingIndication, BD\_ADDR: D03972507A42. Headset>

#### h) In order to change Speaker gain, use "SetSpeakerGain" Command

| Usage: SetSpeakerGain [BD_ADDR] [0 <= SpeakerGain <= 15].     |
|---------------------------------------------------------------|
|                                                               |
| SetSpeakerGain D03972507A42 5                                 |
| HDS_Set_Remote_Speaker_Gain: Function Successful.<br>Headset> |
|                                                               |

#### At the Head Set side (When using another AM335x as a Head Set device) you will see

\_\_\_\_\_

L\_\_\_\_\_

hetHDSSpeakerGainIndication, BD\_ADDR: D03972507A42, Type: sctHeadset, Speaker Gain: 5. Headset>

#### i) In order to change Microphone gain, use "SetMicrophoneGain" Command

Usage: SetMicrophoneGain [BD\_ADDR] [0 <= MicrophoneGain <= 15]. SetMicrophoneGain D03972507A42 5 HDSM\_Set\_Remote\_Microphone\_Gain(): Function Successful. Headset>

### At the Head Set side (When using another AM335x as a Head Set device) you will see

|                                 |                        |                   |                  |    | <br> | <br> |
|---------------------------------|------------------------|-------------------|------------------|----|------|------|
| hetHDSMicrophoneGainIndication, | BD_ADDR: D03972507A42, | Type: sctHeadset, | Microphone Gain: | 5. |      |      |
| Headset>                        |                        |                   |                  |    |      |      |
|                                 |                        |                   |                  |    |      |      |

j)

.....

| Usage: ManageAudio [BD_ADDR] [Release = 0, Setup = 1] [InBandRinging (0 = No, 1 = In Band Ringing) only valid if Setup = 1]. |
|----------------------------------------------------------------------------------------------------|
|                                                                                                    |
| Headset>ManageAudio 84DD209C58DD 1 0                                                                                         |
| HDSM_Setup_Audio_Connection: Function Successful.<br>Headset>                                                                |
| hetHDSAudioConnected, BD_ADDR: 84DD209C58DD, Type: sctAudioGateway.<br>Headset>                                              |
| hetHDSAudioConnected, BD_ADDR: 84DD209C58DD, Type: sctAudioGateway.<br>Headset>                                              |
|                                                                                                    |

#### At the Head Set side (When using another AM335x as a Head Set device) you will see

| hetHDSAudioConnected, BD_ADDR: D03972507A42, Type: sctHeadset.<br>Headset>                                                                       |
|----------------------------------------------------------------------------------------------------|
| k)                                                                                                    |
| Headset>ManageAudio 84DD209C58DD 0                                                                                                    |
| HDSM_Release_Audio_Connection: Function Successful.<br>Headset>                                                                                  |
| At the Head Set side (When using another AM335x as a Head Set device) you will see                                                               |
| hetHDSAudioDisconnected, BD_ADDR: D03972507A42, Type: sctHeadset                                                                                 |
| meduset><br>hetHDSAudioDisconnected, BD_ADDR: D03972507A42, Type: sctHeadset<br>Headset>                                                         |
| I) When You finish using the Head Set Device, Use "DisconnectDevice" Command                                                                     |
| Usage: Disconnect [BD_ADDR].                                                                                                    |
| Headset>DisconnectDevice 84DD209C58DD                                                                                                    |
| hetHDSDisconnected, BD_ADDR: 84DD209C58DD, Type: sctAudioGateway, Reason: 0.                                                                     |
| meduset><br>hetHDSDisconnected, BD_ADDR: 84DD209C58DD, Type: sctAudioGateway, Reason: 0.<br>Headset>HDSM Disconnect Device: Function Successful. |
| Headset><br>Remote Device Researction Changed                                                                                                    |
| BD_ADDR: 84DD209C58DD                                                                                                    |
| Device Flags: 0X000000105                                                                                                    |
| Encrypt State: FALSE<br>Headset>                                                                                                    |

# HDSM Server (HDSM\_HS)

To verify HDSM\_HS server role functionality, first run the "LinuxHDSM\_HS" executable, initialize, and power on the local device if necessary.

Start the Server and the Demo application by typing "./SS1BTPM & ./LinuxHDSM\_HS"  $\,$ 

| root@am335x-evm:~/BluetopiaPM/bin# ./S51BTPM & ./LinuxHDSM_HS |
|---------------------------------------------------------------|
| [1] 1674                                                      |
| i                                                             |
|                                                               |

## Now the help screen is displayed

|           |                                            |       | <br> |  |
|-----------|--------------------------------------------|-------|------|--|
|           |                                            |       |      |  |
| *****     | ***************************************    | ***** |      |  |
| * Command | Options: 1) Initialize                     | *     |      |  |
| ĸ         | 2) Cleanup                                 | *     |      |  |
| ĸ         | 3) QueryDebugZoneMask                      | *     |      |  |
| ¢         | <ol><li>SetDebugZoneMask</li></ol>         | *     |      |  |
| ¢         | <ol><li>ShutdownService</li></ol>          | *     |      |  |
| ¢         | <ol><li>RegisterEventCallback,</li></ol>   | *     |      |  |
|           | <ol><li>UnRegisterEventCallback,</li></ol> | *     |      |  |
| ¢         | <ol><li>QueryDevicePower</li></ol>         | *     |      |  |
| ¢         | <ol><li>SetDevicePower</li></ol>           | *     |      |  |
| k .       | 10)QueryLocalDeviceProperties              | *     |      |  |
| ĸ         | 11)SetLocalDeviceName                      | *     |      |  |
| k .       | 12)SetLocalClassOfDevice                   | *     |      |  |
| ĸ         | 13)SetDiscoverable                         | *     |      |  |
| *         | 14)SetConnectable                          | *     |      |  |
| k .       | 15)SetPairable                             | *     |      |  |
| £         | 16)StartDeviceDiscovery                    | *     |      |  |
| k .       | 17)StopDeviceDiscovery                     | *     |      |  |
| ĸ         | 18)QueryRemoteDeviceList                   | *     |      |  |
| ĸ         | 19)QueryRemoteDeviceProperties             | *     |      |  |
| ¢         | 20)AddRemoteDevice                         | *     |      |  |
|           | 21)DeleteRemoteDevice                      | *     |      |  |
|           | 22)DeleteRemoteDevices                     | *     |      |  |
|           | 23)PairWithRemoteDevice                    | *     |      |  |
|           | 24)CancelPairWithRemoteDevice              | *     |      |  |
|           | 25)UnPairRemoteDevice                      | *     |      |  |
|           | 26)QueryRemoteDeviceServices               | *     |      |  |
|           | 27)RegisterAuthentication                  | *     |      |  |
| £         | 28)UnRegisterAuthentication                | *     |      |  |
|           | 29)PINCodeResponse                         | *     |      |  |
|           | 30)PassKeyResponse                         | *     |      |  |
|           | 31)UserConfirmationResponse                | *     |      |  |
| £         | 32)ChangeSimplePairingParameters           | *     |      |  |
| ĸ         | 33)ConnectDevice                           | *     |      |  |
| ĸ         | 34)DisconnectDevice                        | *     |      |  |
| k.        | 35)ConnectionRequestResponse               | *     |      |  |
| k.        | 36)ManageAudio                             | *     |      |  |
| ĸ         | 37)SetSpeakerGain                          | *     |      |  |
| k.        | 38)SetMicrophoneGain                       | *     |      |  |
| к         | 39)QueryHeadsetServices                    | *     |      |  |
| 1         | 40)ChangeIncomingConnectionFlags           | *     |      |  |
| *         | 41)SendButtonPress                         | *     |      |  |

| <ul> <li>44)HDSkegisterDataCallback</li> <li>45)HDSUnRegisterDataCallback</li> </ul>                                                                                                    |                |
|----------------------------------------------------------------------------------------------------|----------------|
| * 46)EnableBluetoothDebug *<br>* Help, Quit. *                                                                                                    |                |
|                                                                                                    |                |
| a) Initialize the profile by typing "1 1" or "Initialize 1".<br>b) Powering up the Bluetooth device by typing "9 1" or "SetDevicePower 1", if the device is already powered up you'll receive an error th<br>is already powered up                                                                                                    | nat the device |
| Headset>Initialize 1                                                                                                    |                |
| BTPM_Initialize() Success: 0.<br>DEVM_RegisterEventCallback() Success: 5.<br>Headset>SetDevicePower 1                                                                                                    |                |
| <pre>icho 117 &gt; /sys/class/gpio/export ish: line 0: echo: write error: Device or resource busy icho out &gt; /sys/class/gpio/gpio117/value icho 1 &gt; /sys/class/gpio/gpio117/value icho 1 &gt; /sys/class/gpio/gpio117/value ist COMM PORT (/dev/tty51): 1 Changing HCI baud rate to 3000000 Status: Executing BTS Script /lib/firmware/TIInit_12.10.28.bts. istatus: BTS Script successfully executed. DEVM_POwerOnDevice() Success: 0. Headset&gt; Device Powered On. Headset&gt;</pre>                                                                                                    |                |
| c) Register HDS Event and Data Callbacks.                                                                                                    |                |
| Usage: HDSRegisterEventCallback [(0 = Non-Control Callback, 1 = Control Callback)].                                                                                                    |                |
|                                                                                                    |                |
| Headset>HDSRegisterEventCallback 1                                                                                                    |                |
| Headset>                                                                                                    |                |
| Headset>HDSRegisterDataCallback                                                                                                    |                |
| HDSM_Register_Data_Event_Callback() Success: 2.<br>Headset>                                                                                                    |                |
|                                                                                                    |                |
|                                                                                                    |                |
| Headset>RegisterAuthentication                                                                                                    |                |
| DEVM_RegisterAuthentication() Success: 5.<br>Headset>                                                                                                    |                |
| e) In order to make connection, we need to check the RFCOMM ID, use QueryRemoteDeviceServices function in order to discover SDF                                                                                                    | Þ.             |
| Usage: QueryRemoteDeviceServices [BD_ADDR] [Force Update] [Bytes to Query (specified if Force is 0)].                                                                                                    |                |
| Headset>QueryRemoteDeviceServices 84DD209C58DD 1                                                                                                    |                |
|                                                                                                    |                |
| Attempting Query Remote Device 84DD209C58DD For Services.<br>DFVM OueryRemoteDeviceServices() Success: 0. Total Number Service Bytes: 0.                                                                                                    |                |
| Attempting Query Remote Device 84DD209C58DD For Services.<br>DEVM_QueryRemoteDeviceServices() Success: 0, Total Number Service Bytes: 0.<br>Headset><br>Remote Device Properties Changed.                                                                                                    |                |
| Attempting Query Remote Device 84DD209C58DD For Services.<br>DEVM_QueryRemoteDeviceServices() Success: 0, Total Number Service Bytes: 0.<br>Headset><br>Remote Device Properties Changed.<br>B0_ADDR: 84DD209C58DD<br>Device Flags: 0x800001CD<br>Guerer 6 device Flags:                                                                                                    |                |
| Attempting Query Remote Device 84DD209C58DD For Services.<br>DEVM_QueryRemoteDeviceServices() Success: 0, Total Number Service Bytes: 0.<br>Headset><br>Remote Device Properties Changed.<br>8D_ADDR: 84DD209C58DD<br>Device Flags: 0x80001CD<br>Connect State: TRUE<br>Headset><br>Remote Device RADD209C58DD Services Status: BR/EDR. SUCCESS                                                                                                    |                |
| Attempting Query Remote Device 84DD209C58DD For Services.<br>DEVM_QueryRemoteDeviceServices() Success: 0, Total Number Service Bytes: 0.<br>Headset><br>Remote Device Properties Changed.<br>BD_ADDR: 84DD209C58DD<br>Device Flags: 0x800001CD<br>Connect State: TRUE<br>Headset><br>Remote Device 84DD209C58DD Services Status: BR/EDR, SUCCESS.<br>Headset><br>Remote Device Properties Changed.                                                                                                    |                |
| Attempting Query Remote Device 84DD209C58DD For Services.<br>DEVM_QueryRemoteDeviceServices() Success: 0, Total Number Service Bytes: 0.<br>Headset><br>Remote Device Properties Changed.<br>BD_ADDR: 84DD209C58DD<br>Device Flags: 0x800001CD<br>Connect State: TRUE<br>Headset><br>Remote Device 84DD209C58DD Services Status: BR/EDR, SUCCESS.<br>Headset><br>Remote Device Properties Changed.<br>8D_ADDR: 84DD209C58DD<br>Device Flags: 0x800001CD                                                                                                    |                |
| Attempting Query Remote Device 84DD209C58DD For Services.<br>DEVM_QueryRemoteDeviceServices() Success: 0, Total Number Service Bytes: 0.<br>Headset><br>Remote Device Properties Changed.<br>BD_ADDR: 84DD209C58DD<br>Device Flags: 0x800001CD<br>Connert State: TRUE<br>Headset><br>Remote Device 84DD209C58DD Services Status: BR/EDR, SUCCESS.<br>Headset><br>Remote Device Properties Changed.<br>BD_ADDR: 84DD209C58DD<br>Device Flags: 0x800001CD<br>Serv. Known : TRUE<br>Headset>                                                                                                    |                |
| Attempting Query Remote Device 84DD209C58DD For Services.<br>DEVM_QueryRemoteDeviceServices() Success: 0, Total Number Service Bytes: 0.<br>Headset><br>Remote Device Properties Changed.<br>B0_ADDR: 84DD209C58DD<br>Device Flags: 0x800081CD<br>Connect State: TRUE<br>Headset><br>Remote Device 84DD209C58DD Services Status: BR/EDR, SUCCESS.<br>Headset><br>Remote Device Properties Changed.<br>84DD209C58DD<br>Device Flags: 0x800081CD<br>Serv. Known : TRUE<br>Headset><br>Remote Device Properties Changed.<br>84DD209C58DD<br>Device Flags: 0x800081CD<br>Serv. Known : TRUE<br>Headset><br>Remote Device Properties Changed.<br>84DD209C58DD<br>Device Flags: 0x800081CD<br>Serv. Known : TRUE                                                                                                    |                |
| Attempting Query Remote Device 84DD209C58DD For Services.<br>DEVM_QueryRemoteDeviceServices() Success: 0, Total Number Service Bytes: 0.<br>Headset><br>Remote Device Properties Changed.<br>BD_ADDR: 84DD209C58DD<br>Device Flags: 0x80001CD<br>Connect State: TRUE<br>Headset><br>Remote Device ADD209C58DD Services Status: BR/EDR, SUCCESS.<br>Headset><br>Remote Device Properties Changed.<br>84DD209C58DD<br>Device Flags: 0x80001CD<br>Serv. Known : TRUE<br>Headset><br>Remote Device Properties Changed.<br>8D_ADDR: 84DD209C58DD<br>Device Flags: 0x80001CD<br>Serv. Known : RUE<br>Headset><br>Remote Device Properties Changed.<br>8D_ADDR: 84DD209C58DD<br>Device Flags: 0x8000125<br>Serv. Known : RUE<br>Headset>                                                                                                    |                |
| Attempting Query Remote Device 84DD209C58DD For Services.<br>DEVM_QueryRemoteDeviceServices() Success: 0, Total Number Service Bytes: 0.<br>Headset><br>Remote Device Properties Changed.<br>80_ADDR: 84DD209C58DD<br>Device Flags: 0x800001CD<br>(connect State: TRUE<br>Headset><br>Remote Device 84DD209C58DD Services Status: BR/EDR, SUCCESS.<br>Headset><br>Remote Device Properties Changed.<br>80_ADDR: 84DD209C58DD<br>Device Flags: 0x800001CD<br>Serv. Known : TRUE<br>Headset><br>Remote Device Properties Changed.<br>80_ADDR: 84DD209C58DD<br>Device Flags: 0x800001CD<br>Serv. Known : TRUE<br>Headset><br>Remote Device State: FALSE<br>Headset>                                                                                                    |                |
| Attempting Query Remote Device 84DD209C58DD For Services.<br>DFVM_QueryRemoteDeviceServices() Success: 0, Total Number Service Bytes: 0.<br>Headset><br>Remote Device Properties Changed.<br>B0_ADDR: 84DD209C58DD<br>Device Flags: 0x800001CD<br>Connect State: TRUE<br>Headset><br>Remote Device 84DD209C58DD Services Status: BR/EDR, SUCCESS.<br>Headset><br>Remote Device Properties Changed.<br>B0_ADDR: 84DD209C58DD<br>Device Flags: 0x800001CD<br>Serv.Known : TRUE<br>Headset><br>Remote Device Properties Changed.<br>B0_ADR: 84DD209C58DD<br>Device Flags: 0x800001S5<br>Connect State: FALSE<br>Headset><br>Headset><br>Remote Device State: 84DD209C58DD 0 2000<br>Attempting Query Remote DeviceServices 84DD209C58DD 0 2000                                                                                                    |                |
| Attempting Query Remote Device 840D0209C58DD For Services.<br>DEVM_QueryRemoteDeviceServices() Success: 0, Total Number Service Bytes: 0.<br>Headsets<br>Remote Device Properties Changed.<br>B0_ADDR: 84D0209C58DD<br>Device Flags: 0x800001D<br>Gonnert State: TRUE<br>Headset><br>Remote Device Properties Changed.<br>8D_ADDR: 84D0209C58DD Services Status: BR/EDR, SUCCESS.<br>Headset><br>Remote Device Properties Changed.<br>8D_ADDR: 84D0209C58DD<br>Device Flags: 0x800001D<br>Serv. Known :: TRUE<br>Headset><br>Remote Device Properties Changed.<br>8D_ADDR: 84D0209C58DD<br>Device Flags: 0x800001D<br>Device Flags: 0x800001D<br>Device Flags: 0x80001D<br>Device Flags: 0x80001D<br>Device Flags:                                                                                                    |                |
| Attempting Query Remote Device S4DD209CS8DD For Services.<br>DEVM_QueryRemoteDeviceServices() Success: 0, Total Number Service Bytes: 0.<br>HeadSet><br>Remote Device Properties Changed.<br>By ADD209CS8DD Services Status: BR/EDR, SUCCESS.<br>HeadSet><br>Remote Device MaDD209CS8DD Services Status: BR/EDR, SUCCESS.<br>HeadSet><br>Remote Device Flags: 0x800001CD<br>Serv. Known : TNUE<br>HeadSet><br>Remote Device Properties Changed.<br>By ADDR: 84DD209CS8DD<br>Device Flags: 0x8000812S<br>Service Flags: 0x8000812S<br>Service Flags: 0x8000812S<br>Connect State: FALSE<br>HeadSet><br>HeadSet><br>HeadSet><br>HeadSet><br>HeadSet><br>HeadSet><br>HeadSet><br>HeadSet><br>HeadSet><br>HeadSet: SALSE<br>HeadSet><br>HeadSet: SALSE<br>HeadSet><br>HeadSet: SALSE<br>HeadSet: SALSE<br>HEADSE<br>HEADSE<br>HEADSE<br>HEADSE<br>HEADSE<br>HEADSE<br>HEADSE<br>HEADSE<br>HEADSE<br>HEADSE<br>HEADSE<br>HEADSE<br>HEADSE<br>HEADSE<br>HEADSE<br>HEADSE<br>HEADSE<br>HEADSE<br>HEADSE<br>HEADSE<br>HEADSE                                                                                                    |                |
| <pre>Attempting Query Remote Device 84DD209C58DD For Services.<br/>DPEM_QueryRemoteDeviceServices() Success: 0, Total Number Service Bytes: 0.<br/>Headset&gt;<br/>Remote Device Properties Changed.<br/>B0_ADDR: 84DD209C58DD Services Status: BR/EDR, SUCCESS.<br/>Headset&gt;<br/>Remote Device 84DD209C58DD Services Status: BR/EDR, SUCCESS.<br/>Headset&gt;<br/>Remote Device Properties Changed.<br/>B0_ADDR: 84DD209C58DD<br/>Device Flags: 0x800001CD<br/>Serv. Known : TRUE<br/>Headset&gt;<br/>Remote Device Properties Changed.<br/>B0_ADDR: 84DD209C58DD<br/>Device Flags: 0x800001SD<br/>Device Flags: 0x800001SD<br/>Device Flags: 0x800001S5<br/>Connect State: FALSE<br/>Headset&gt;<br/>Headset&gt;QueryRemoteDeviceServices 84DD209C58DD 0 2000<br/>Attempting Query Remote Device 84DD209C58DD 0 2000<br/>Attempting Query Remote Devices: 84DD209C58DD 0 2000<br/>Attempting Query Remote Devices: 84DD209C58DD 0 2000<br/>Attempting Duery Remote Devices: 84DD209C58DD 0 2000<br/>Attempting Duery Remote Devices: 84DD209C58DD 0 2000<br/>Attempting Duery Remote Devices: 84DD209C58DD 0 2000<br/>Attempting Duery Remote Devices: 84DD209C58DD 0 2000<br/>Attempting Duery Remote Devices: 84DD209C58DD For Service Bytes: 813.<br/>Returned Service Data (813 Bytes):<br/>Attempting Duery Remote Device Service Bytes: 813.<br/>Attempting Duery Remote Device Service Bytes: 813.<br/>Attempting Duery Remote Device Service Bytes: 813.<br/>Attempting Duery Remote Device Service Bytes: 813.<br/>Attempti</pre>                                                                                                    |                |
| <pre>Attempting Query Remote Device 84DD209CSBDD For Services.<br/>DFM_QueryRemoteDeviceServices() Success: 0, Total Number Service Bytes: 0.<br/>Headset&gt;<br/>Remote Device Properties Changed.<br/>BQ_ADDR: s4DD209CSBDD Services Status: BR/EDR, SUCCESS.<br/>Headset&gt;<br/>Remote Device RADD209CSBDD Services Status: BR/EDR, SUCCESS.<br/>Headset&gt;<br/>Remote Device Properties Changed.<br/>BQ_ADDR: s4DD209CSBDD<br/>Device: Flags: 0x800010D<br/>Servic. Rigs: 0x800010D<br/>Servic. Rigs: 0x800010D<br/>Device: Flags: 0x800010D<br/>Device: Flags: 0x80000D<br/>Device: Flags: 0x80000D<br/>Device: Flags: 0x8000D<br/>Device: Flags: 0x800D<br/>Device: Flags: 0x800D<br/>Device: Flags: 0x800D<br/>Device: Flags: 0x800D<br/>Device: Flags: 0x800D<br/>Device: Flags: 0x800D<br/>Device: Flags: 0x800D<br/>Device: Flags: 0x800D<br/>Device: Flags: 0x800D<br/>Device: Flags: 0x800D<br/>Device: Flags: 0x800D<br/>Device: Flags: 0x800D<br/>Device: Flags: 0x80D<br/>Device: 0x80D<br/>Device: 0x80D<br/>Device: 0x80D<br/>Dev</pre>                                                                                                    |                |
| <pre>Attempting Query Remote Device 8400209CSBDD For Services.<br/>DEVM QueryRemoteDeviceServices() Success: 0, Total Number Service Bytes: 0.<br/>Headset&gt;<br/>Remote Device Properties Changed.<br/>BQ.JODR: 8400209CSBDD Services Status: BR/EDR, SUCCESS.<br/>Headset&gt;<br/>Remote Device Properties Changed.<br/>BQ.JODR: 8400209CSBDD Services Status: BR/EDR, SUCCESS.<br/>Headset&gt;<br/>Remote Device Properties Changed.<br/>BQ.JODR: 8400209CSBDD Services Status: BR/EDR, SUCCESS.<br/>Headset&gt;<br/>Benote Device Properties Changed.<br/>BQ.JODR: 8400209CSBDD Services Status: BR/EDR, SUCCESS.<br/>Headset&gt;<br/>Server. Known : TRUE<br/>Headset&gt;<br/>Remote Device Properties Changed.<br/>BQ.JODR: 8400209CSBDD Devices Status: BR/EDR SUCCESS.<br/>Headset&gt;<br/>Headset&gt;<br/>Headset</pre> |                |

| Attribute ID 0x0004              |  |
|----------------------------------|--|
| Type: Data Element Sequence      |  |
| Type: Data Element Sequence      |  |
| Type: UUID_16 = 0x0100           |  |
| Type: Data Element Sequence      |  |
| Type: UUID_16 = 0x0003           |  |
| Type: Unsigned Int = 0x04        |  |
| Attribute ID 0x0006              |  |
| Type: Data Element Sequence      |  |
| Type: Unsigned Int = 0x656E      |  |
| Type: Unsigned Int = 0x006A      |  |
| Type: Unsigned Int = 0x0100      |  |
| Attribute ID 0x0009              |  |
| Type: Data Element Sequence      |  |
| Type: Data Element Sequence      |  |
| Type: UUID_16 = 0x1108           |  |
| Type: Unsigned Int = 0x0102      |  |
| Attribute ID 0x0100              |  |
| Type: Text String = Headset - AG |  |
| L                                |  |
|                                  |  |

**Note:** : The RFCOMM we are searching according to the spec is "UUID\_16 = 0x0003", that means the port id is "Unsigned Int = 0x04'

#### f) Connect to the Audio Gateway

| Usage: Connect [BD_ADDR] [Port Number (optional)] [Connection Flags (optional - 0 = No Flags, 1 = Authentication, 2 = Encryption, 3 = Authentication/Encryption)]. |
|----------------------------------------------------------------------------------------------------|
| L                                                                                                    |
| Headset>ConnectDevice 84DD209C58DD                                                                                                    |
| ,<br>Service Name: Headset - AG.                                                                                                    |
| RFCOMM Port Number: 0x04.                                                                                                    |
| HDS Profile Version: 0x0102.                                                                                                    |
| HDSM_connect_Remote_Device: Function Successful.                                                                                                    |
| Headset>                                                                                                    |
| Remote Device Properties Changed.                                                                                                    |
| BD_ADDR: 84DD209C58DD                                                                                                    |
| pevice Flags: 0x800001CD                                                                                                    |
| Connect State: TRUE                                                                                                    |
| Headset>                                                                                                    |
| Remote Device Properties Changed.                                                                                                    |
| IBD_ADDR: 84DD209CSBDD                                                                                                    |
| Device Flags: 0x800001DD                                                                                                    |
| Lecrypt State: IRUE                                                                                                    |
| Headset>                                                                                                    |
| merubsconnectionstatus, bu_Abuk: 8400209CS800, Type: SctHeadset, Status: 0.                                                                                        |
| ineduser/                                                                                                    |
| Mechants du Audre de Canada de Canada de Canada de Canada de Canada de Canada de Canada de Canada de Canada de C                                                   |
| nicaust/<br>hotHDSC/papartad_BD_ADDPQADD2AQCSQDDTypacrtHoodcat                                                                                                    |
| headoat                                                                                                    |
|                                                                                                    |

g) In order to Answer a call or Disconnect active call use "SendButtonPress" Command

# Usage: SendButtonPress [BD\_ADDR].

#### Answer Call

\_\_\_\_\_

Headset>SendButtonPress 84DD209C58DD HDSM\_Send\_ButtonPress: Function Successful. Headset> Remote Device Properties Changed. BD\_ADDR: 84DD209C58DD COD: 0x1C0424 Headset> Headset> Headset> Headset> Headset> Headset> Headset> Headset>

At the Audio Gateway side (When using another AM335x as a Audio Gateway device) you will see

hetHDSAudioConnected, BD\_ADDR: D03972507A42, Type: sctAudioGateway. Headset> hetHDSAudioConnected, BD\_ADDR: D03972507A42, Type: sctAudioGateway. Headset>

#### **Disconnect Call**

. . . . . . . . . . . . . .

Headset>SendButtonPress 84DD209C58DD HDSM\_Send\_Button\_Press: Function Successful. Headset> hetHDSAudioDisconnected, BD\_ADDR: 84DD209C58DD, Type: sctHeadset Headset> hetHDSAudioDisconnected, BD\_ADDR: 84DD209C58DD, Type: sctHeadset Headset>

At the Audio Gateway side (When using another AM335x as a Audio Gateway device) you will see

hetHDSAudioDisconnected, BD\_ADDR: D03972507A42, Type: sctAudioGateway Headset> hetHDSAudioDisconnected, BD\_ADDR: D03972507A42, Type: sctAudioGateway Headset>

| ,                                                                                                    |                                                                                                    |                                                                                                    |                                                                                                    |                                                                                                    |                                                                                                    | ,                                                                                                    |  |  |
|----------------------------------------------------------------------------------------------------|----------------------------------------------------------------------------------------------------|----------------------------------------------------------------------------------------------------|----------------------------------------------------------------------------------------------------|----------------------------------------------------------------------------------------------------|----------------------------------------------------------------------------------------------------|----------------------------------------------------------------------------------------------------|--|--|
| Usage: SetSpeakerGain [BD_ADDR] [0 <= SpeakerGain <= 15].                                                                                                    |                                                                                                    |                                                                                                    |                                                                                                    |                                                                                                    |                                                                                                    |                                                                                                    |  |  |
| Usage: SetMicrophoneGain [BD_ADDR] [0 <= MicrophoneGain <= 15].                                                                                                    |                                                                                                    |                                                                                                    |                                                                                                    |                                                                                                    |                                                                                                    |                                                                                                    |  |  |
| i) You can Setup or release your audio connection, by using "ManageAudio" command                                                                                                    |                                                                                                    |                                                                                                    |                                                                                                    |                                                                                                    |                                                                                                    |                                                                                                    |  |  |
| Usage: ManageAudio [BD_ADDR] [Release = 0, Setu                                                                                                    | p = 1].                                                                                                    |                                                                                                    |                                                                                                    |                                                                                                    |                                                                                                    |                                                                                                    |  |  |
| j) When You finish using the Audio Gateway Device, Use "DisconnectDevice" Command                                                                                                    |                                                                                                    |                                                                                                    |                                                                                                    |                                                                                                    |                                                                                                    |                                                                                                    |  |  |
| Usage: Disconnect [BD_ADDR].                                                                                                    |                                                                                                    |                                                                                                    |                                                                                                    |                                                                                                    |                                                                                                    |                                                                                                    |  |  |
| Headset>DisconnectDevice 84DD209C58DD                                                                                                    |                                                                                                    |                                                                                                    |                                                                                                    |                                                                                                    |                                                                                                    |                                                                                                    |  |  |
| hetHDSDisconnected, BD_ADDR: 84DD209C58DD, Type<br>Headset><br>hetHDSDisconnected, BD_ADDR: 84DD209C58DD, Type<br>Headset>HosM_Disconnect_Device: Function Succes<br>Headset><br>Remote Device Properties Changed.<br>BD_ADDR: 84DD209C58DD<br>Device Flags: 0x8000185<br>Connect State: FALSE<br>Encrypt State: FALSE<br>Headset>                                                                                                 | : sctHeadset, Reason: 0.<br>: sctHeadset, Reason: 0.<br>sful.                                                                                                    |                                                                                                    |                                                                                                    |                                                                                                    |                                                                                                    |                                                                                                    |  |  |
| Keystor            {               For technical support on<br>MultiCore devices, please<br>post your questions in the<br>C6000 MultiCore Forum               For<br>related to<br>the BIOS MultiCore SDK<br>(MCSDK), please use the<br>BIOS Forum               For<br>related to<br>the article WL18xx TI Bluetooth          Please post only comments related<br>to the article WL18xx TI Bluetooth               Please<br>BIO | ne=       C2000=For         technical       support on         ticCore devices,       the C2000         ase post your       post on         ustions in the       post your         000 MultiCore       questions         um       00 The         questions       C2000         fed to the       Forum.         VS MultiCore       post only         K (MCSDK),       comments         about the       about the         about the       atticle         post only       WL18xx TI         ts related to the       Bluetooth         WL18xx       TI         Stack       HDSM         poend App       here. | MSI<br>DaVinci=For tech<br>technical sup,<br>support on MSI<br>DaVincoplease plea<br>post your you,<br>questions on que<br>Forum. Please Forr<br>post only Please<br>comments only<br>about the corr<br>atticle abo<br>WL18xx TI artito<br>Bluetooth WLT<br>Stack HDSM Blue<br>Demo App Stat<br>here. Dem | P430=For<br>hnical OMAP35x=Fo<br>port on technical<br>P430 support on<br>ase post OMAP please<br>r post your<br>estions on questions on<br>a MSP430 The OMAP<br>um. Forum. Please<br>ase post post only<br>comments<br>about the<br>article<br>cle WL18xx TI<br>18xx TI Bluetooth<br>etooth Stack HDSM<br>ck HDSM Demo App<br>mo App here.<br>e. | OMAPL1=For<br>technical<br>support on<br>OMAP please<br>post your<br>questions on<br>The OMAP<br>Forum.<br>Please post<br>only<br>comments<br>about the<br>article<br>WL18xx TI<br>Bluetooth<br>Stack HDSM<br>Demo App<br>here. | MAVRK=For<br>technical<br>support on<br>MAVRK<br>please post<br>your<br>questions<br>on The<br>MAVRK<br>Toolbox<br>Forum.<br>Please post<br>only<br>comments<br>about the<br>article<br>WL18xx TI<br>Bluetooth<br>Stack<br>HDSM<br>Demo App<br>here. | For technical su<br>please post you<br>questions at<br>http://e2e.ti.con<br>Please post onl<br>comments abou<br>article WL18xx<br>Bluetooth Stac<br>HDSM Demo A<br>here.<br>}} |  |  |
| Amplifiers & Linear<br>Audio<br>Broadband RF/IF & Digital<br>Clocks & Timers<br>Data Converters                                                                                                    | DLP & MEMS<br>High-Reliability<br>Radio Interface<br>Logic<br>Power Management                                                                                                    | Processors  ARM Process Digital Signa Microcontroll OMAP Applie                                                                                                    | KS<br>ssors<br>al Processors (DSP)<br>lers (MCU)<br>cations Processors                                                                                                    | tches & Multiplexen<br>operature Sensors<br>eless Connectivity                                                                                                    | ers<br>& Control ICs                                                                                                    |                                                                                                    |  |  |

Retrieved from "https://processors.wiki.ti.com/index.php?title=WL18xx\_TI\_Bluetooth\_Stack\_HDSM\_Demo\_App&oldid=209314"

This page was last edited on 4 November 2015, at 12:24.

Content is available under Creative Commons Attribution-ShareAlike unless otherwise noted.